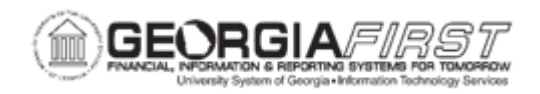

## KK.020.023 - SETTING BUDGET SPREADSHEET PREFERENCES

| Purpose                      | <ul> <li>To set Spreadsheet preferences in the Control Budget Upload tool.</li> <li>To identify what parameters may be set in the Control Budget Upload tool</li> </ul>                                                                    |
|------------------------------|----------------------------------------------------------------------------------------------------|
| Description                  | Use this process of Setting Budget Spreadsheet Preferences to<br>enter the institution's business unit. Users are required to set the<br>default business unit because ITS delivers only one version of the<br>Control Budget Upload Tool. |
| Security Role                | BOR PeopleSoft User                                                                                                    |
| Dependencies/<br>Constraints | A password is needed to update the parameters in the Control<br>Budget Upload Tool. After setting the parameters, clear the<br>contents in the header to load settings.                                                                    |
| Additional<br>Information    | None                                                                                                    |

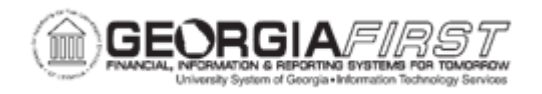

## **Procedure**

Below are step by step instructions on how to setup spreadsheet preferences in the Control Budget Upload Tool.

| Step | Action                                                                                                    |
|------|----------------------------------------------------------------------------------------------------|
| 1.   | If this is the first time completing this business process, retrieve spreadsheet document from the <u>BOR Spreadsheet Upload Files</u> on the Georgia <i>FIRST</i> website. |
| 2.   | Click BOR Spreadsheet Upload Files.                                                                                                    |
| 3.   | Open the downloaded file.                                                                                                    |
| 4.   | Click BOR Budget Journal Upload.                                                                                                    |
| 5.   | Open appropriate document for business transaction.                                                                                                    |
| 6.   | Click the Set Parameters button.                                                                                                    |
| 7.   | Enter Password in the Parameters Password field.                                                                                                    |
| 8.   | Click the <b>OK</b> button.                                                                                                    |
| 9.   | Click in the <b>Business Unit</b> field.                                                                                                    |
| 10.  | Enter the institution's specific business unit into the <b>Business Unit</b> field.                                                                                         |
| 11.  | Click the Return to Template button.                                                                                                    |
| 12.  | Click the Clear Contents button.                                                                                                    |
| 13.  | Click the Save button.                                                                                                    |